## Using the New CHAMP Community- AMP Members and Volunteers

## **Getting Started:**

2)

1) To log into the new platform, you will login via your profile at <u>www.amp.org/myamp</u>.

| vents | Donate Today!                              | Member Directory                                 | AMPED                          | Submit to                           | СНАМР                 | JMD Member Online A       | ccess More             | ٤.            |
|-------|--------------------------------------------|--------------------------------------------------|--------------------------------|-------------------------------------|-----------------------|---------------------------|------------------------|---------------|
|       |                                            |                                                  | My Info                        |                                     |                       |                           |                        | ۰ 🛒           |
|       | Please remember to site and must includ    | keep your demographi<br>le proper punctuation. E | c information<br>Example: John | up to date. Your<br>K. Smith, MD, P | display name re<br>hD | presents how your name p  | opulates in various ar | eas of the    |
|       | **If you are renewir<br>email questions to | ng your membership fo<br>amp@amp.org**           | or 2024, pleas                 | e click on the <u>"C</u>            | <u>RDERS"</u> button  | on the left menu. You wil | l see your renewal in  | voice. Please |
|       | Please use the Emp<br>email us at amp@a    | loyer Update form to n<br>mp.org.                | otify us of a c                | hange in job or                     | position. If you      | need to change your syst  | em USERNAME email      | l, please     |
|       | Communication Information                  |                                                  |                                |                                     |                       |                           |                        |               |
|       | Communicat                                 | tion Information                                 |                                |                                     |                       |                           |                        |               |
| k oi  | n the CHAM                                 | ion Information                                  | eal hea                        | der to ope                          | en the lis            | tserv commun              | ty.                    |               |

| SAMP 1                                                                  | The communities v Directory Events Browse v                                                                                                    | 4                                      | Log III                                                                                                    |
|-------------------------------------------------------------------------|----------------------------------------------------------------------------------------------------|----------------------------------------|----------------------------------------------------------------------------------------------------|
| Welc<br>AMP is th<br>one of th<br>policy an<br>serving to<br>quality, a | Deme to the AMP Community!<br>e primary resource for expertise, education, and collaboration in<br>e fastest growing fields in healthcare. AMP members influence<br>d regulation on the national and international levels, ultimately<br>o advance innovation in the field and protect patient access to high<br>oppropriate testing. | NARAHARANA<br>NARAHARANA<br>NARAHARANA |                                                                                                    |
| Join the (                                                              | community Learn More                                                                                                    |                                        | and the second second se |
|                                                                         | Superiorestation of                                                                                                    | W KAN GARAN                            | No.                                                                                                    |

- 3) The "Logged Out" version of the page may populate, and you just need to click the Log In button. You will not be asked for your username and password again. If you have cookies enabled on your browser, this screen may only show up the first time you log in.
- 4) You will be asked to read and accept the Terms and Conditions for using the CHAMP community. You can also find them <u>here</u>. You will not be able to send emails to CHAMP or reply to discussions until you accept the Terms and Conditions.

#### 5) The new landing page looks like this:

| AMP Home Communities - Dire                                                   | ectory Events Browse V                                                                                                    | Q                                                                                                    | DV Create -                                                        |
|-------------------------------------------------------------------------------|----------------------------------------------------------------------------------------------------|----------------------------------------------------------------------------------------------------|--------------------------------------------------------------------|
| CH                                                                            | AN                                                                                                    | <b>P</b>                                                                                                    |                                                                    |
| Darth Vader<br>Administrative Director at Testing<br>where this populates to. | Looking for commercial LIMS suit<br>NGS operation<br>Birgit Funke in CHAMP Group 4 days ago<br>Dear CHAMPers, Any recommendations? Desired func<br>entire testing workflow including supplemental assays<br>completion of all required assays show more | The second second secon | ck Links<br>AMP.org<br>Update My Profile<br>AMP Calendar of Events |
| Profile Completeness 40%                                                      | n Recommend                                                                                                    | 0 Replies                                                                                                    |                                                                    |
| 0 61<br>Contributions Points                                                  | LG Problems with Abbott probes<br>Laura García Alanís in CHAMP Group 12 d<br>Discussion                                                                                                    | Jays ago                                                                                                    |                                                                    |
| My Communities Quick List                                                     | Hello everyone, I would like to know if anyone has had<br>Abbott? Specifically with 1p19, Her-2 and ALK? In our of                                                                                                    | problems with the probes from<br>case, sometimes the pre-treatmen                                                                                                    |                                                                    |
| Genetics Subdivision<br>1580 members                                          | process is good but we don't show more                                                                                                    | 3 Replies                                                                                                    |                                                                    |

BEFORE YOU DO ANYTHING, YOU SHOULD SET YOUR PRIVACY SETTINGS AND COMMUNITY NOTIFICATION SETTINGS.

## Updating Your Privacy Settings:

1) Click on your initials in the top right corner and select **Profile**.

| Q                                                                          | DV Create -                     |
|----------------------------------------------------------------------------|---------------------------------|
| Da<br>dva                                                                  | rth Vader<br>der@mailinator.com |
|                                                                            | Inbox                           |
|                                                                            | Profile<br>/ Communities        |
| Fol                                                                        | lowed Content                   |
| Log                                                                        | g Out                           |
| Ŧ                                                                          | Quick Links                     |
| S suitable for (germline)                                                  | AMP.org                         |
| ys ago                                                                     | Lpdate My Profile               |
|                                                                            | AMP Calendar of Events          |
| d functionalities would support the<br>assays + "QC dashboarding" to track |                                 |
|                                                                            |                                 |

| Q                                                                          | DV Create -                    |
|----------------------------------------------------------------------------|--------------------------------|
| Dar                                                                        | th Vader<br>der@mailinator.com |
|                                                                            | Inbox                          |
|                                                                            | Profile                        |
| Му                                                                         | Communities                    |
| Foll                                                                       | owed Content                   |
| Log                                                                        | Out                            |
|                                                                            |                                |
| Ŧ                                                                          | Quick Links                    |
| S suitable for (germline)                                                  | AMP.org                        |
| ys ago                                                                     | Lpdate My Profile              |
|                                                                            | AMP Calendar of Events         |
| d functionalities would support the<br>assays + "QC dashboarding" to track |                                |
| 0 Replies                                                                  |                                |
|                                                                            |                                |

- 2) Your profile page looks like this:
- 3) Select **My Account** and then click on the first option for Privacy settings.

|                                                                                 | My Profile My Connections ~ My Cont                                                                                                    | My Account ~ My Inbox                                                                                                    |              |
|---------------------------------------------------------------------------------|----------------------------------------------------------------------------------------------------|----------------------------------------------------------------------------------------------------|--------------|
|                                                                                 |                                                                                                    |                                                                                                    |              |
| Actions ~                                                                       | Certifications                                                                                                    | Primary Degree 📝                                                                                                    |              |
| Contact Details                                                                 | Add certifications                                                                                                    | • PhD                                                                                                    |              |
|                                                                                 |                                                                                                    |                                                                                                    |              |
|                                                                                 |                                                                                                    |                                                                                                    |              |
| g/profile?UserKey+12eHed8-5248-4359                                             | 881e-01866616297                                                                                                    |                                                                                                    |              |
| grjanofile/UserKey+12etSed8-5248-4353<br>AMP Home Communities v                 | 881e-018ks616297<br>Directory Events Browse ↔                                                                                                    | a                                                                                                    | DV Create •  |
| grottle/Duestay+12etfeet8-5348-4359                                             | Bare-OfBoddiscol7<br>Directory Events Brewss V<br>Darth Vader<br>Administrative Director, Testing where t                                                     | (Q)                                                                                                    | Die Create + |
| profile/Unitery=12ethedb-5242-4559<br>Mp None Communities v                     | Abre-Ortensisticant<br>Directory Events Browse •<br>Darth Vader<br>Administrative Director, Testing where t<br>My Profile My Connections • M                  | Q.<br>Na populates to<br>y Contributions v My Account v My lebox<br>Physicy Settings                                                         | DV Create •  |
| grotie/Dentry+12etied5-5142-4353<br>MP New Commonlies +<br>COV<br>DV<br>Attes + | Astre-Ordensister<br>Directory Events Brewsis +<br>Darth Vader<br>Administrative Director, Testing where t<br>My Profile My Connections + M<br>Certifications | Q.<br>Ins populates to<br>y Contributions V My Account V My Index<br>Privacy Settings<br>Email Preferences<br>Reads<br>Community NetReations | Create -     |

# 4) These are the fields that you can control who sees what information both in the Member Directory and for Community Rosters (committees, working groups, member interest groups, etc.)

Your profile may be accessed through the member directory and community rosters. You have control over the information others see on your profile.

| I would like to be included in the member directory and community rosters: | No           |   |
|----------------------------------------------------------------------------|--------------|---|
| Picture                                                                    | Members Only | ` |
| Company Information                                                        | Members Only | ` |
| Job Title and Department                                                   | Members Only |   |
| Country                                                                    | Members Only |   |
| Phone1                                                                     | Only Me      |   |
| Email Address                                                              | Members Only |   |
| Send Message                                                               | Nobody       |   |
| Primary_Degreec                                                            | Members Only |   |
| Member_IDc                                                                 | Only Me      |   |
| Certifications_c                                                           | Members Only |   |

5) The following drop-down fields allow you to control who sees what information both in the Member Directory and for Community Rosters (committees, working groups, member interest groups, etc.). REMINDER: CHAMP is a member only benefit, so these settings must remain at either Members Only or Only Me.

| Your profile may be accessed through the member dire<br>the information others see on your profile. | ctory and community rosters. You have control over |
|----------------------------------------------------------------------------------------------------|----------------------------------------------------|
| This setting is managed by your membership preference                                               | ės                                                 |
| I would like to be included in the member directory                                                 | and community rosters: No                          |
| Picture                                                                                             | Members Only 👻                                     |
| Company Information                                                                                 | Members Only 👻                                     |
| Job Title and Department                                                                            | Members Only 🗸                                     |
| Country                                                                                             | Members Only 🗸                                     |
| Phone1                                                                                              | Only Me 👻                                          |
| Email Address                                                                                       | Members Only 👻                                     |
| Send Message                                                                                        | Nobody 🛩                                           |
| Primary_Degreec                                                                                     | Members Only 👻                                     |
| Member_IDc                                                                                          | Only Me 👻                                          |
| Certifications c                                                                                    | Members Only 🗸                                     |

- You may update any of these fields that say Members Only to Only Me if you do not wish for that information to be seen by other AMP members.
- <u>**DO NOT**</u> make any of these options' public.
- You may also choose to allow (or not allow) other AMP members to message you directly through the CHAMP system by changing the Send Message setting.
- 6) Once you are done updating your settings, click Save Changes to finish.

| Your profile may be accessed through the member directory and community rost | ers. You have control o |
|------------------------------------------------------------------------------|-------------------------|
| This setting is managed by your membership preferences                       |                         |
| The acting is managed by your memorially prevenences                         |                         |
| I would like to be included in the member directory and community rosters:   | No                      |
| Picture                                                                      | Members Only            |
| Company Information                                                          | Members Only            |
| Job Title and Department                                                     | Members Only            |
| Country                                                                      | Members Only            |
| Phone1                                                                       | Only Me                 |
| Email Address                                                                | Members Only            |
| Send Message                                                                 | Nobody                  |
| Primary_Degreec                                                              | Members Only            |
| Member_ID_c                                                                  | Only Me                 |
| Certificationsc                                                              | Members Only            |

### Updating your Email Preferences Settings

1) After you update your privacy settings, click back on My Account and select the second option down for Email Preferences.

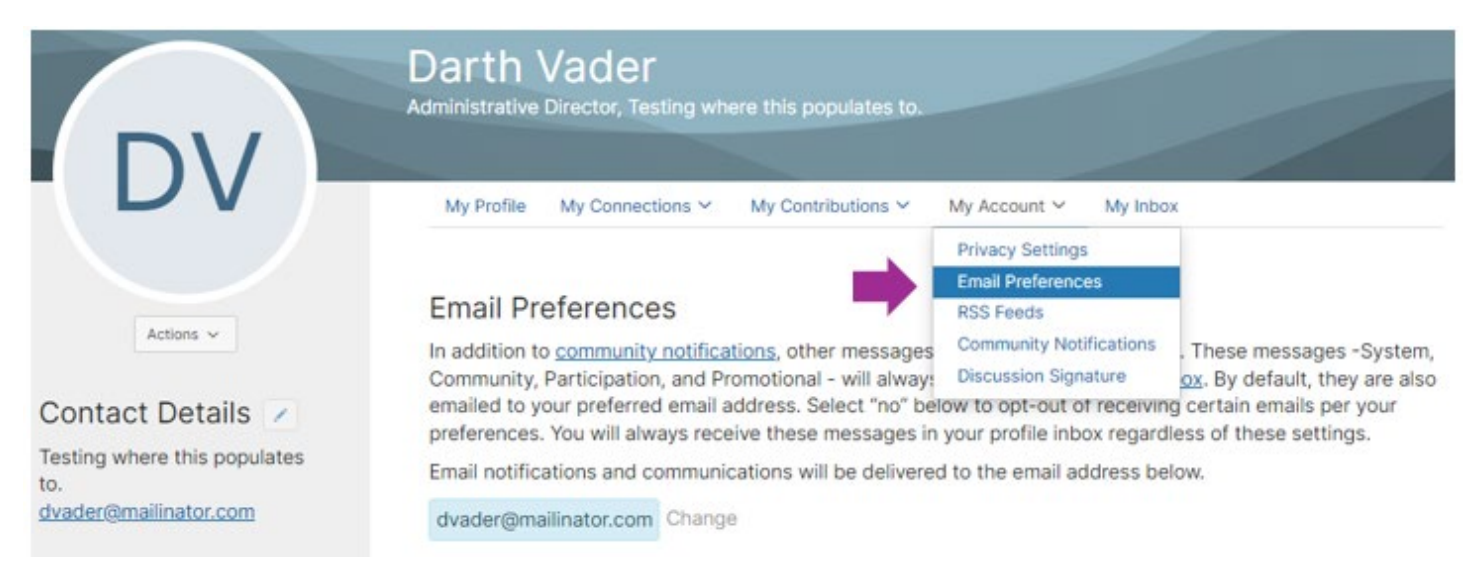

2) You can manage your Opt-Out list from this screen.

- You may toggle any of these off, however, you may miss out on important notifications from AMP if you turn off a community entirely. Instructions to change your email delivery from Real Time to Daily digest is discussed in the **Updating Your Community Notifications** section below.
- NOTE: If you are a member of an AMP Committee, Working Group, or Task Force, you may not opt out of those community emails.

| System Emails                                                                                                    | Yes |
|----------------------------------------------------------------------------------------------------|-----|
| Emails required to confirm user participation. Users cannot opt-out of these emails.                                                                                                    |     |
| Community Emails                                                                                                    | Yes |
| Emails typically sent from Community Admins or the Community Manager via automation rules (ex: moderation notifications, Component Manager emails). Some automation rules-<br>based emails may be in other categories. By default, you receive Community emails from all your Communities unless you explicitly opt-out.<br><u>Manage Opt-out List</u> |     |
| NOTE: Discussion and consolidated digest settings are on the <u>Community Notifications</u> page.                                                                                                    |     |
| Participation Emails                                                                                                    | Yes |
| Emails reflecting one-on-one interactions (ex: reply to sender, contact requests,<br>@mentions, real time notifications).                                                                                                    |     |
| Promotional Emails                                                                                                    | Yes |
| Emails that promote the outcome of purchase (ex: purchase the book of an annual conference speaker).                                                                                                    |     |
| Smart Newsletter                                                                                                    | Yes |
| Smart Newsletter is a periodic email that contains highly personalized content from<br>community and other sources.                                                                                                    |     |

## Navigating the New Listserv Community

#### Finding you Communities:

 From any screen in the new system, you can click Communities at the top of the screen and select either My Communities to see what you are already a member of, or you can select All Communities to see active Member Interest Groups that you can join:

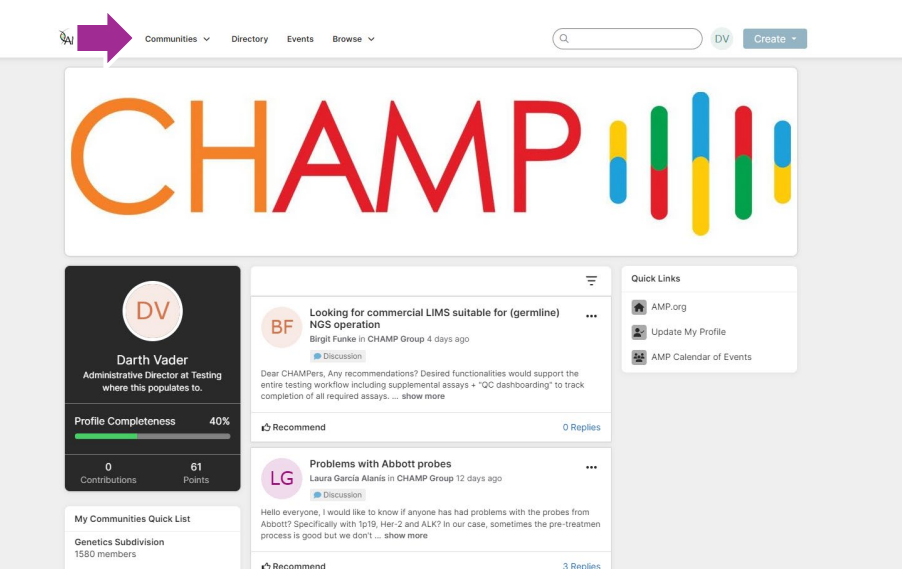

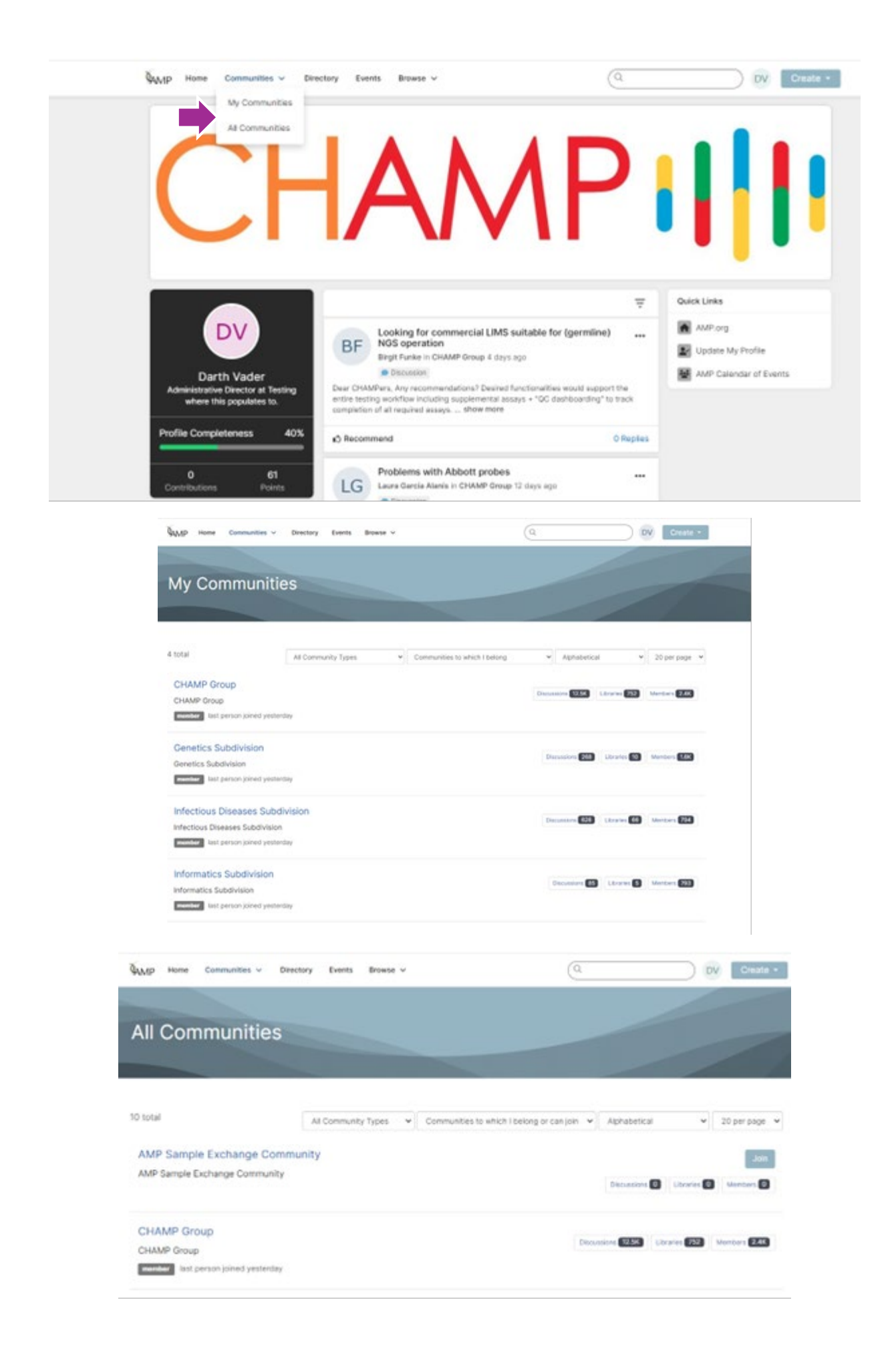

2) To open any of your communities, just click on the name of the community to access the latest discussions.

| AMP Home Communities ~                                                                                       | Directory Events Browse V |                               | (a                         | DV Create -              |
|----------------------------------------------------------------------------------------------------|---------------------------|-------------------------------|----------------------------|--------------------------|
| My Communitie                                                                                                | es                        |                               |                            |                          |
| 4 total                                                                                                    | All Community Types       | Communities to which I belong | • Alphabetical             | ▼ 20 per page ▼          |
| CHAMP Group<br>CHAMP Group<br>member last person joined yester                                               | iay                       |                               | Discussions 12.5K Librarie | es 752 Members 2.4K      |
| Genetics Subdivision<br>Genetics Subdivision<br>member last person joined yester                             | iay                       |                               | Discussions (268) Libra    | ries (90) Members (1.6K) |
| Infectious Diseases Subdivision<br>Infectious Diseases Subdivision<br>Internet Infection Infection Infection | vision                    |                               | Discussiona 626 Libra      | vies 66 Members 794      |
| Informatics Subdivision                                                                                      |                           |                               | Discussions 85             | raries (5) Members (793) |

#### Posting on **CHAMP**:

- 1) There are three ways to post on CHAMP:
- **Option 1**: Email the CHAMP listserv directly at: <u>ampath-CHAMP@connectedcommunity.org</u>
- **Option 2:** Click the Create drop-down at the top right of the screen and select Discussion Thread.

| AMP Home       | Communities 🗸 🛛  | Directory Events | Browse 🛩  |              | a | DV Create        |
|----------------|------------------|------------------|-----------|--------------|---|------------------|
|                |                  |                  |           |              |   | Discussion Threa |
|                | 0                |                  |           |              |   | Library Entry    |
| СНАМР          | Group            |                  |           |              |   |                  |
|                |                  |                  |           |              |   |                  |
| Community Home | Discussion 12.5K | Library 752      | Blogs 0 M | Members 2.4K |   | O Settin         |
|                |                  |                  |           |              |   |                  |

• Next, select which community you want to post to (e.g., CHAMP)

| Start New Thread                |  |
|---------------------------------|--|
|                                 |  |
| Post to community               |  |
| CHAMP Group                     |  |
|                                 |  |
| Select Community                |  |
| CHAMP Group                     |  |
| Genetics Subdivision            |  |
| Infectious Diseases Subdivision |  |
| Informatics Subdivision         |  |

• Next, enter the title for your discussion, the content, and your signature. Once you are finished, you click Post.

| CHAMP Broup                                                                                                    |                                                                                |                             |                  |                     |               |                          |                                  |                 |        |       |        |         |       |                 |       |            |        |        |       |       |     |        |       |         |          |          |
|----------------------------------------------------------------------------------------------------|--------------------------------------------------------------------------------|-----------------------------|------------------|---------------------|---------------|--------------------------|----------------------------------|-----------------|--------|-------|--------|---------|-------|-----------------|-------|------------|--------|--------|-------|-------|-----|--------|-------|---------|----------|----------|
|                                                                                                    |                                                                                |                             |                  |                     |               |                          |                                  |                 |        |       |        |         |       |                 |       |            |        |        |       |       |     |        |       |         |          |          |
| scussion subject                                                                                                    |                                                                                |                             |                  |                     |               |                          |                                  |                 |        |       |        |         |       |                 |       |            |        |        |       |       |     |        |       |         |          |          |
| 2024 Annual Meetin                                                                                                    | g & Expo                                                                       |                             |                  |                     |               |                          |                                  |                 |        |       |        |         |       |                 |       |            |        |        |       |       |     |        |       |         |          |          |
| Automa                                                                                                    | tically inse                                                                   | rt con                      | lent ;           | ptev                | iew           | for lin                  | nks                              |                 |        |       |        |         |       |                 |       |            |        |        |       |       |     |        |       |         |          |          |
| i ipt v                                                                                                    | Paragraph                                                                      |                             |                  | в                   | I             | ¥                        | -9                               | (i)             |        | F     | =      | -       |       | 4               | ~     | 2          | ÷      |        | -     | 12    | ÷   | ×      | ×     | ŝ       | 2        |          |
| 8 <b>•</b> 12                                                                                                    | 8 8.                                                                           | -52                         | đ                |                     | 0             | a                        | I                                | 1               | ::     |       |        |         |       |                 |       |            |        |        |       |       |     |        |       |         |          |          |
| Dear Colleagues,                                                                                                    |                                                                                |                             |                  |                     |               |                          |                                  |                 |        |       |        |         |       |                 |       |            |        |        |       |       |     |        |       |         |          |          |
| Dear Colleagues,<br>We are excited to im<br>November 19-23, 20                                                                                                    | itte you to a<br>24 in Vanco                                                   | tend th<br>over, B          | e 30s<br>itish i | h Ani<br>Colu       | niven<br>mbia | sary o<br>. Can          | elebra<br>rda.                   | Son i           | al the | Ass   | ociat  | ion for | Molec | ular P          | athok | ogy        | (AMI   | ) 28   | 14 A. | nnual | Mee | Sing A | Exp   | o, witi | ich will | tako pla |
| Dear Colleagues,<br>We are excited to im<br>Vovember 19-23, 20                                                                                                    | itte you to a<br>24 in Vance                                                   | tend th<br>over, 8          | e 309<br>Rifsh I | h An<br>Colu        | niven<br>mbia | sary c<br>. Can          | elebra<br>sda.                   | Gon i           | al the | Ass   | ociat  | ion fo  | Molec | ular P          | athok | ogy        | (AM)   | ') 20: | 24 A. | nnual | Mee | sng å  | Exp   | o, wh   | ich will | tako pla |
| Dear Colleagues,<br>We are excited to im<br>November 19-23, 20                                                                                                    | ifte you to a<br>24 in Vanco                                                   | land th<br>over, B          | e 30s<br>itish i | n An<br>Colu        | mbia          | sary c<br>. Can          | elebra<br>sda.                   | dion (          | al the | - Ass | ociat  | ion fo  | Molec | ular P          | athok | ogy        | (A.M.  | ') 20) | 14 Ar | nnual | Mea | áng á  | Exp   | o, with | ich will | take pla |
| Dear Colleagues,<br>We are excited to inv<br>lovember 19-23, 20<br>st auto-saved at                                                                                                    | Be you to a<br>24 in Vanco<br>06-26-21                                         | tund th<br>over, B<br>24 07 | e 30s<br>Itish 1 | M E                 | niver<br>mbla | sary c<br>. Can          | elebra<br>sda.<br>syšgh          | Son i           | al the | • Ass | ociat  | ion fo  | Molec | ular P          | athok | ogy        | (4.52) | ) 20   | 14 Ar | nnual | Mes | sing A | Exp   | o, wh   | ich will | taka pla |
| Dear Colleagues,<br>We are excited to in<br>November 19-23, 20<br>stauto-saved at<br>Signature                                                                                             | fle you to a<br>24 in Vanco<br>06-26-21                                        | tend th<br>over, B          | e 30s<br>itish 1 | M E                 | niver<br>mbia | sary c<br>. Can          | elebra<br>sda.<br>syšgh          | fion a          | al the | 1 Ass | ociat  | ion for | Molec | ular P<br>Attac | athok | ogy        | (AMP   | ') 203 | 24 An | nnual | Mee | ting å | Exp   | o, with | ich will | taka pla |
| Dear Colleagues,<br>We are excited to im<br>lovember 19-23, 20<br>st auto-saved at<br>Signature                                                                                            | Re you to a<br>24 in Vanco<br>06-26-21                                         | tund th<br>over, B          | e 30s<br>itish i | h An<br>Colu<br>M E | niven<br>mbia | sary c<br>Can            | elebra<br>sda.<br>syögh          | don i<br>t Tirt | al the | e Ass | ociati | ion for | Molec | ular P<br>Attac | athok | ogy<br>Int | (AABP  | ') 203 | 14 A. | nhual | Mee | ting i | . Exp | o, wh   | ich will | taka pla |
| Deer Colleagues,<br>We are excited to im<br>November 19-23, 20<br>Inst. auto-saved at<br>Signature<br>Coarth Vader<br>Administrative Direc<br>Testing where this p<br>(Chy)                | Re you to a<br>24 in Vanco<br>06-26-21<br>:tor                                 | tund th<br>over, B          | e 309<br>Nich I  | h An<br>Colu        | niven         | sary c<br>. Carv<br>m Da | elebra<br>rda.<br>nyëgh          | Son i<br>t Tirt | al the | a Ass | ociati | ion for | Molec | ular P          | athek | ogy<br>mt  | (AMP   | ') 203 | 04 Ar | nnual | Mee | Sing J | Exp   | o, wh   | ich will | taka pla |
| Dear Colleagues,<br>Ve are excited to in<br>November 19-23, 20<br>est auto-saved at<br>Signature<br>Darith Vadel<br>Administrative Direc<br>Darith Vadel<br>Administrative Direc<br>Dirby) | Re you to a<br>24 in Vanco<br>06-26-21<br>:tor<br>:tor<br>:copulates to<br>com | tand th<br>over, 8          | e 30s<br>Bish I  | h An<br>Colu        | niver<br>mbia | sary c<br>. Cano<br>m Da | elebra<br>sda<br>nyëgh<br>Las Yo | t Tim           | al the | a Ass | ociat  | ion for | Molec | ular P          | athok | ogy        | (4.557 | ') 20: | 24 An | ntual | Mee | Sing 8 | - Exp | o, wło  | ich will | taka pla |

Option 3: Post by clicking on the Discussions link to open the discussion board, then select Post New 0 **Message** and follow the prompts:

| QAMP Home Communities ✓ Directory Ev                                                                                                    | ents Browse | ~                       |                   | (a                                                     | DV                                                                                   | Create -   |
|----------------------------------------------------------------------------------------------------|-------------|-------------------------|-------------------|--------------------------------------------------------|--------------------------------------------------------------------------------------|------------|
|                                                                                                    | Blogs       | Members 24              |                   |                                                        |                                                                                      | © Settings |
| Latest Discussions<br>Looking for commercial LIM<br>By: Eight Funke, 4 days ago<br>Dear CHAMPers, Any recommendations? Desir<br>testing workflow including supplemental | IS suitable | for (germline)          | entire            | Announ<br>No Data<br>Either the<br>seeking<br>requires | Cements<br>Found<br>e content you're<br>doesn't exist or it<br>proper authentication |            |
|                                                                                                    |             | Most Recently Update( > | 10 per            | Post New Message                                       |                                                                                      |            |
| Thread Subject                                                                                                    |             | Replies                 | Last Post         |                                                        |                                                                                      |            |
| Looking for commercial LIMS suitable for (germline) NGS operation                                                                                                    |             | 0                       | 3.days.ago by Bir | <u>git Funke</u>                                       |                                                                                      |            |
| Problems with Abbott probes                                                                                                    | Ø           | 3                       | 5 days ago by Lau | ura García Alanís                                      |                                                                                      |            |
| Important Update on CHAMP Outage and Upgrade                                                                                                    |             | 0                       | 6.days.ago by Lau | urie Menser                                            |                                                                                      |            |

## Updating your Community Notifications

1) To manage all your communities, click back on **My Account** and select **Community Notifications**.

|                                                           | Automistrative Director, resumy where this populates to. |                                                                               |
|-----------------------------------------------------------|----------------------------------------------------------|-------------------------------------------------------------------------------|
|                                                           | My Profile My Connections ~ My Contributions ~           | My Account ~ My Inbe                                                          |
| Actions ~                                                 | Certifications                                           | Privacy Settings<br>Email Preferences<br>RSS Feeds<br>Community Notifications |
| Contact Details 📝                                         | Add certifications                                       | Discussion Signature                                                          |
| Testing where this populates to.<br>dvader@mailinator.com | _                                                        |                                                                               |

To receive specific community notifications at an address other than your primary, set override(s) where desired.

#### Discussion Email: 🚱

You have no override email addresses for discussion emails. add override addresses

## **Notification Settings**

| 5 Communities                   |                  | Community Name A-Z 🗸 🗸 |
|---------------------------------|------------------|------------------------|
| Community                       | Discussion Email |                        |
| CHAMP Group                     | Real Time        | ~                      |
| Genetics Subdivision            | Daily Digest     | ~                      |
| Infectious Diseases Subdivision | Daily Digest     | ~                      |
| Informatics Subdivision         | Daily Digest     | ~                      |
| Testing Community               | Daily Digest     | ~                      |

- 2) There are three options for any community that you are a member of or have access to:
  - **Real Time:** Immediate notifications
  - **Daily Digest**: a single email daily containing any posts and announcements that have been made in that community
  - No Email
- 3) Instead of turning off or opting out of CHAMP emails, we recommend changing your Community Notification from Real Time to a Daily Digest.

## Member Directory:

1) As a member benefit, you may also search the CHAMP community for members by selecting the **Directory** at the top of the page and then using any of the search criteria below.

| Member Di      | rectory                           |  |
|----------------|-----------------------------------|--|
|                |                                   |  |
| First Name     |                                   |  |
| Last Name      |                                   |  |
| Company Name   |                                   |  |
| Email Address  |                                   |  |
| City           | Enter a full or partial city name |  |
| Country        | (Country)                         |  |
| State/Province | (State/Province)                  |  |
| Community Type |                                   |  |
|                |                                   |  |

• Please note, if you select to filter by either Community Type or Community Name, you are limited to only those communities that you are a member of.